# Amazon Web Services

Getting started with *Cloud9* for CS8

# Step 1 : Go to https://awsconnect.cs.ucr.edu

This link works ONLY from any UCR IP address, including the wireless network. Therefore, you have to physically be on the campus and within the UCR network. It is not going to work if you are outside UCR.

# Step 2 : Click on "Log in with R'Mail"

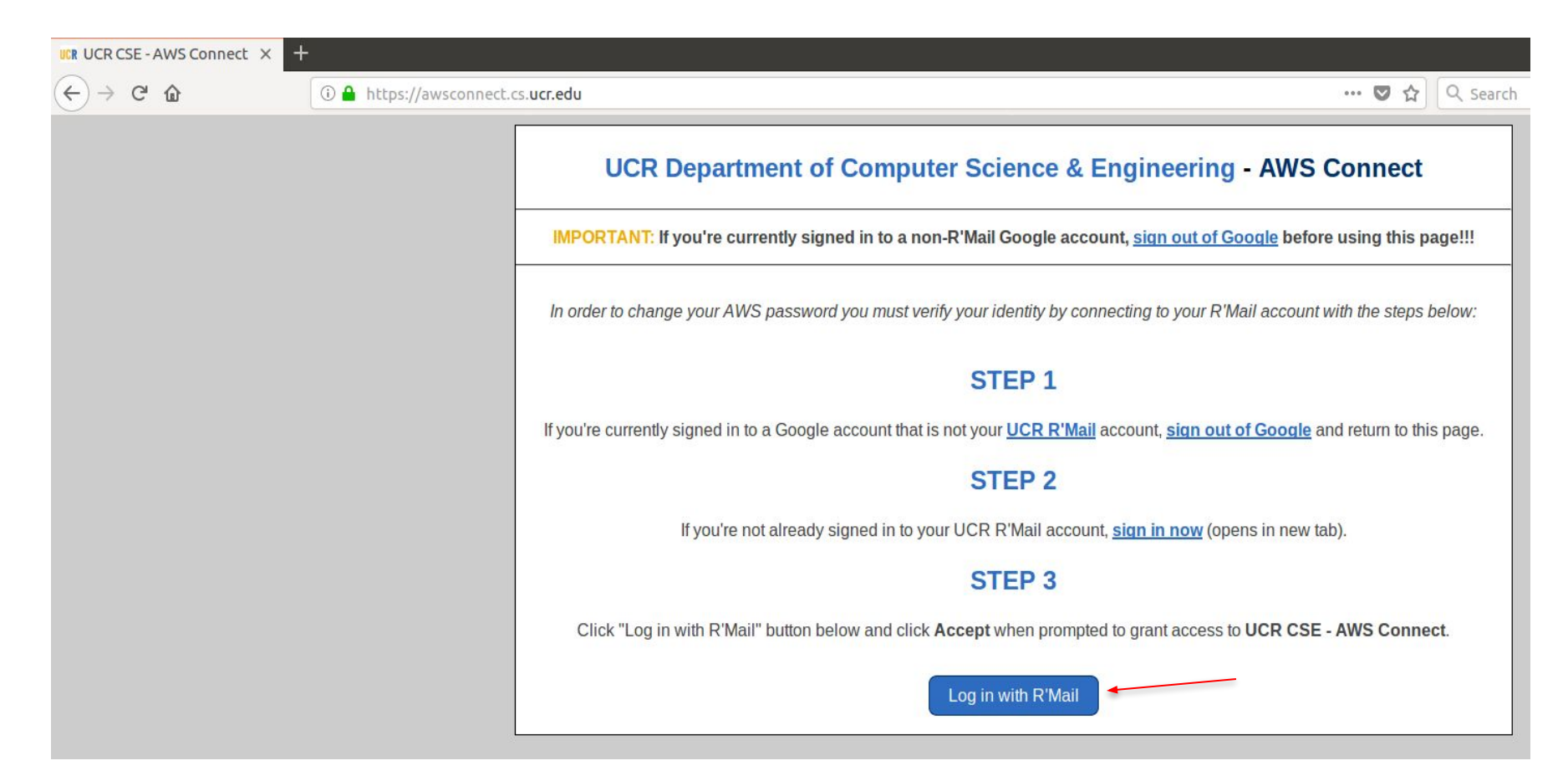

# **Step 3** : After successfully logging in, enter your password, then click on "Set AWS password ..."

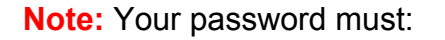

- 1. be 8 32 characters in length
- 2. contain at least one lowercase letter [a-z]
- 3. one uppercase letter [A-Z]
- 4. one number [0-9]
- 5. one symbol
  - [ ,/:~!@#&%^\*()+={} ]

| UCR Department of Computer Science & Engineering - AWS Connect                                                                              |  |  |  |  |  |
|----------------------------------------------------------------------------------------------------|--|--|--|--|--|
| Email address aalma021@ucr.edu is associated with AWS login aalma021                                                                        |  |  |  |  |  |
| STEP 1                                                                                                    |  |  |  |  |  |
| Verify that the email address above is your UCR R'Mail account. If it is not, sign out of Google before proceeding!                         |  |  |  |  |  |
| STEP 2                                                                                                    |  |  |  |  |  |
| Verify that the AWS login above is your AWS username. If it is not, sign out of Google before proceeding!                                   |  |  |  |  |  |
| STEP 3                                                                                                    |  |  |  |  |  |
| If the email address above is your UCR R'Mail account, please enter your new AWS password below:                                            |  |  |  |  |  |
| Password: Confirm Password:                                                                                                    |  |  |  |  |  |
| Set AWS password for 'aalma021' account                                                                                                    |  |  |  |  |  |
| (must be 8 - 32 characters and contain at least one lowercase letter, one uppercase letter, one number, and one symbol [,l:~!@#&%^*()+={}]) |  |  |  |  |  |
| If aalma021@ucr.edu is not your UCR R'Mail account, please click "Sign Out of Google".                                                      |  |  |  |  |  |
| Cancel AWS Password Change Sign Out of Google                                                                                               |  |  |  |  |  |

**Step 4** : You should get this message after successfully resetting your password for AWS

UCR Department of Computer Science & Engineering - AWS Connect

# AWS password change successful!

Please allow up to 5 minutes for your change to take effect (please do not change it again during this time).

As a security precaution we've logged you out of "UCR CSE - AWS Connect" and signed you out of Google.

If logged in as a TA, please close the browser now!

# Step 5 : Go to https://959097940486.signin.aws.amazon.com/console

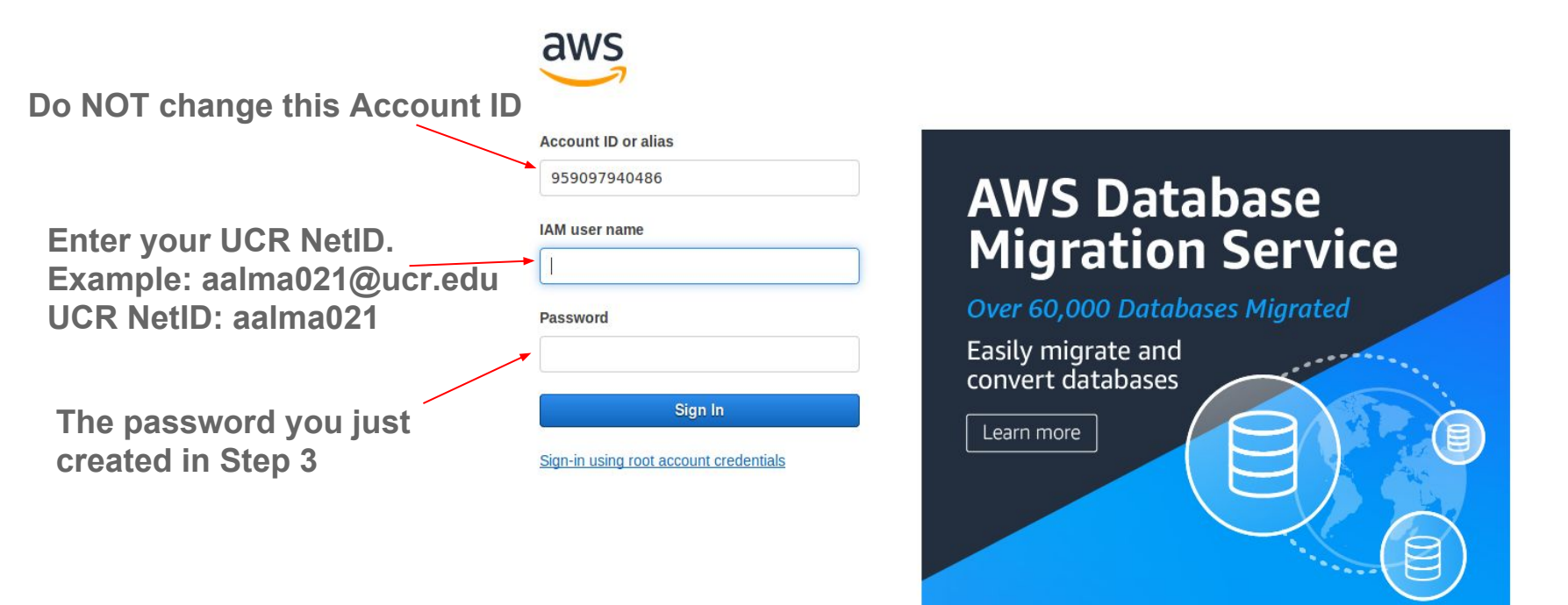

English

# **Step 6** : Type "Cloud9" in the textbox, then click on it

| 🤪 AWS Management Cons 🗙 🕂                                                        |                                                                                                    |                                      |                                                                                                    |                                                                                                    |
|----------------------------------------------------------------------------------|----------------------------------------------------------------------------------------------------|--------------------------------------|----------------------------------------------------------------------------------------------------|----------------------------------------------------------------------------------------------------|
| $\leftarrow \rightarrow C \ c $                                                  | //us-east-2.console.aws. <b>amazon.com</b>                                                                                                    | n/console/home?region=us-east-2#     |                                                                                                    | 🛡 🏠 🔍 Search                                                                                                    |
| aws Services - Resource G                                                        | Groups 🗸 🏌                                                                                                    |                                      |                                                                                                    | û aalma021 @ 9590-9794-0486 ▾                                                                                                    |
|                                                                                  | AWS services<br>cloud9<br>Cloud9<br>A Cloud IDE for Writing, Running, and D<br>> All services<br>Build a solution<br>Get started with simple wizards and autor<br>With EC2<br>-2-3 minutes<br>Connect an IoT device<br>With AWS IoT<br>-5 minutes | ebugging Code mated workflows.       | م<br>Build using virtual servers<br>With Lightsail<br>-1-2 minutes<br>Register a domain<br>With Route 53<br>-3 minutes | Helpful tips         Image your costs         Get real-time billing alerts based on your cost and usage budgets. Start now         Image your costs         Image your costs         Cetate an organization         Use AWS Organizations for policy-based management of multiple AWS accounts. Start now         Image Policy         Explore AWS         Amazon Relational Database Service (RDS)         RDS manages and scales your database for you. RDS supports Aurora, MySQL, PostgreSQL, MaraDB, Oracle, and SQL Server. Leam more. Image: Comparison of the context of the context of the conte |
|                                                                                  | See more                                                                                                    |                                      |                                                                                                    | Real-Time Analytics with Amazon Kinesis                                                                                                    |
| Learn to build<br>Learn to deploy your solutions through step-by-step guides, la |                                                                                                    | ep-by-step guides, labs, and videos. | See all 🗗                                                                                                    | insights and react quickly. Learn more. [2]                                                                                                    |
|                                                                                  | Websites                                                                                                    | DevOps                               | Backup and recovery                                                                                                    | Get Started with Containers on AWS                                                                                                    |
|                                                                                  |                                                                                                    | ×                                    | 2                                                                                                    | size application. Learn more.                                                                                                    |
|                                                                                  | 3 videos, 3 tutorials, 3 labs                                                                                                    | 6 videos, 2 tutorials, 3 labs        | 3 videos, 2 tutorials, 3 labs                                                                                          | AWS Marketplace                                                                                                    |

### Step 7 : Click on "Create environment"

aWS Services 🗸 Resource Groups 🗸 🖈

△ aalma021 @ 9590-9794-0486

Developer Tools

### **AWS Cloud9** a cloud IDE for writing, running, and debugging code

AWS Cloud9 allows you to write, run, and debug your code with just a browser. With AWS Cloud9, you have immediate access to a rich code editor, integrated debugger, and built-in terminal with preconfigured AWS CLI. You can get started in minutes and no longer have to spend the time to install local applications or configure your development machine.

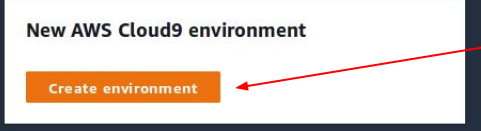

#### **Getting started**

| Before you start          | 2 min read  |
|---------------------------|-------------|
| Create a environment      | 3 min read  |
| Working with environments | 15 min read |
| Working with the IDE      | 10 min read |
| Working with AWS Lambda   | 5 min read  |

#### More resources

#### How it works

Create an AWS Cloud9 development environment on a new Amazon EC2 Instance or connect it to your own Linux server though SSH. Once you've created an AWS Cloud9 environment, you will have immediate access to a rich code editor, integrated debugger, and built-in terminal with pre-configured AWS CLI – all within your browser.

Using the AWS Cloud9 dashboard, you can create and switch between many different AWS Cloud9 environments, each one containing the custom tools, runtimes, and files for a specific project.

#### Learn more 🖸

Ronofits and foaturos

# **Step 8** : Type your UCR ID as the name of your Environment (i.e. "861000000"), then click on "Next Step"

|              | aws     Service       E     Aws Cloud9 > 1       Step 1     Name environme | ces v Resource Groups v x<br>Environments > Create environment<br>nt Name environment                                                                                                    |  |
|--------------|----------------------------------------------------------------------------|----------------------------------------------------------------------------------------------------|--|
|              | Step 2<br>Configure settings                                               | Environment name and description                                                                                                    |  |
| It should be | Step 3<br>Review                                                           | Name The name needs to be unique per user. You can update it at any time in your environment settings.                                                                                                 |  |
| your OCK ID  |                                                                            | Description - Optional<br>This will appear on your environment's card in your dashboard. You can update it at any time in your environment settings.<br>Write a short description for your environment |  |
|              |                                                                            |                                                                                                    |  |
|              |                                                                            | Limit: 200 characters                                                                                                    |  |
|              |                                                                            | Cancel Next step                                                                                                    |  |

## Step 9 : Keep the default settings and click on "Next step"

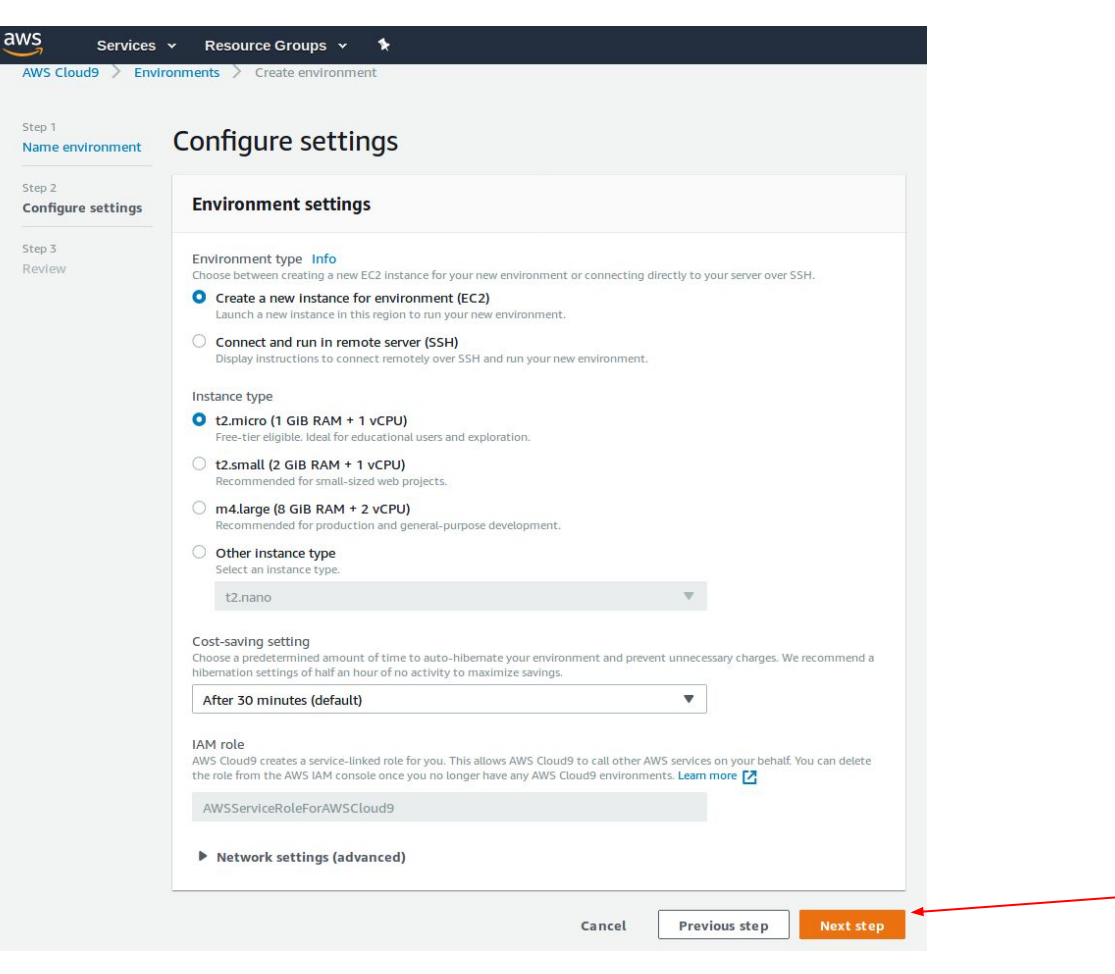

## Step 10 : Click on "Create environment"

Ξ

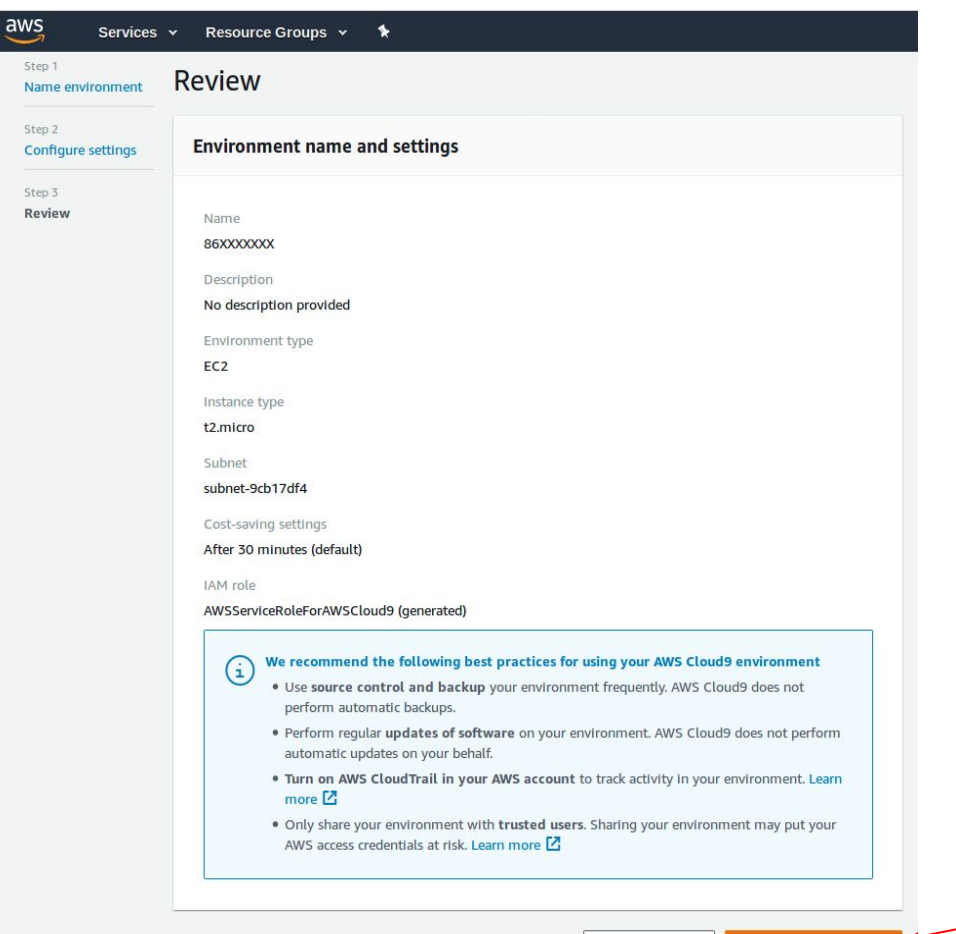

## Step 11 : Your AWS Cloud9 account is ready

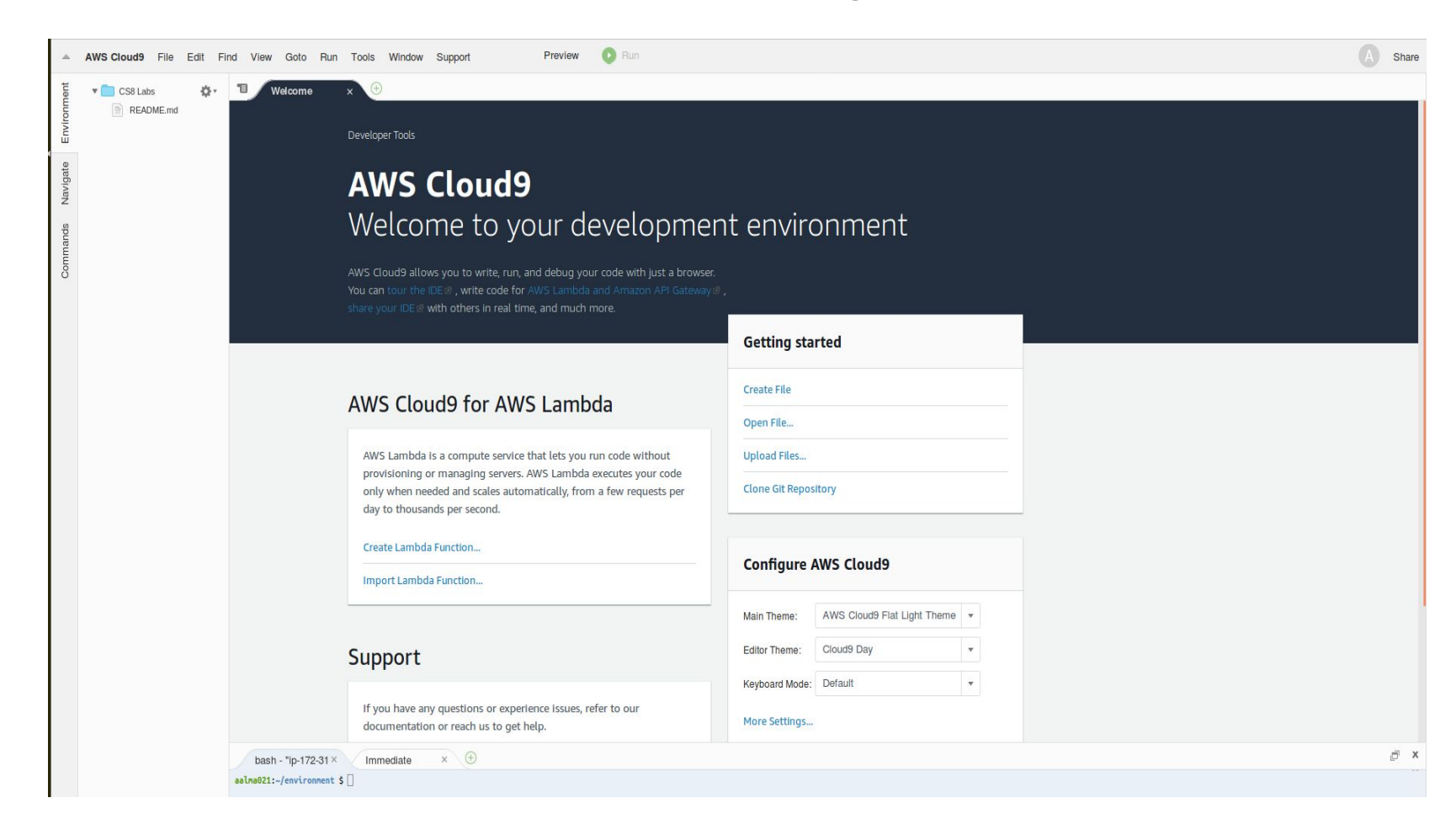

## Step 12 : Go to LearnCS8.com and get started with lab 1

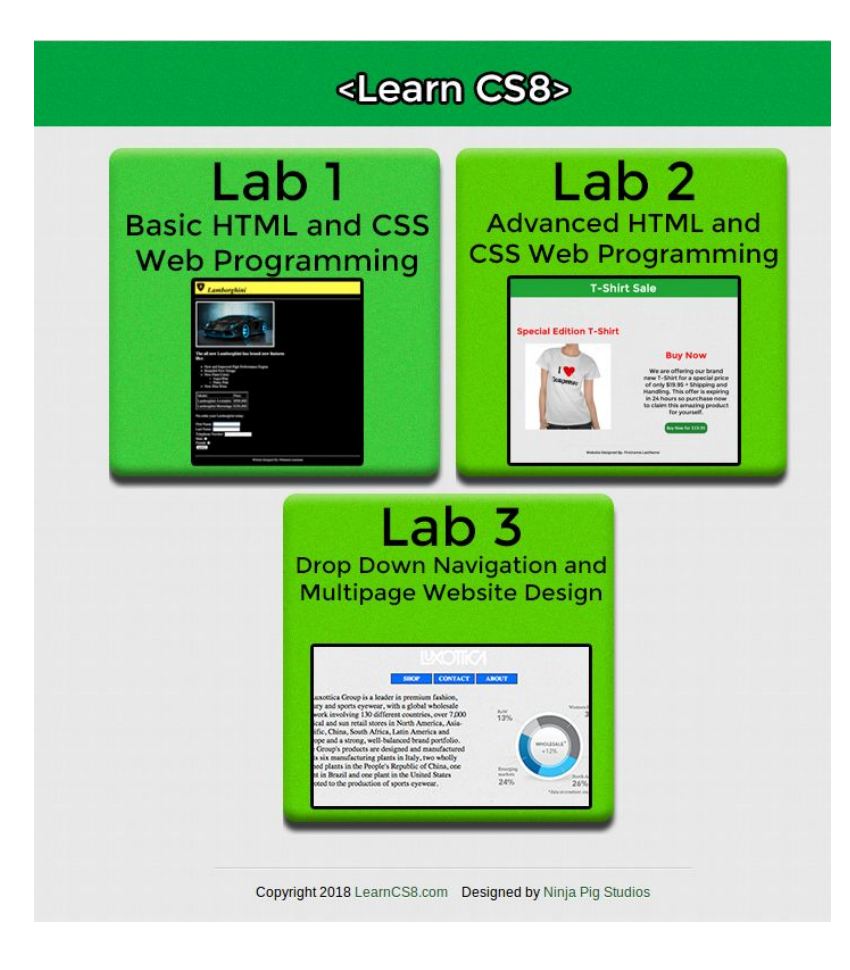

**Final Notes:** Save these two links since you will need them for the entire quarter.

- 1) <u>https://959097940486.signin.aws.amazon.com/console</u>
- 2) <u>http://learncs8.com/</u>

The first link is the AWS (i.e. Cloud 9) login page while the second link is for the labs instructions.

These links can be accessed from anywhere. You do NOT have to be at UCR.

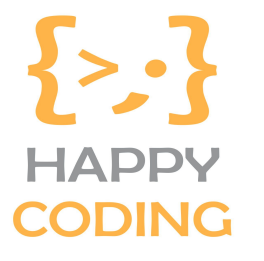